# Risoluzione dei problemi relativi a Expressway Connector con Exchange - Codice di errore 401

## Sommario

Introduzione **Prerequisiti** Requisiti Componenti usati Sintomo **GUI Expressway-C** Risoluzione dei problemi Conferma account persona Soluzione Reimpostazione della password della cassetta postale tramite Exchange Admin Center (EAC) Reimposta password cassetta postale tramite Exchange Management Shell Convalida la nuova password da OWA Aggiorna la configurazione di Calendar Connector Problemi comuni Impossibile aggiungere Reimposta ruoli password a Gestione organizzazione. Riferimenti

## Introduzione

In questo documento viene descritto come identificare Expressway Connector e come risolverlo con lo stato di errore Codice di errore HTTP 401 del server Exchange dalla GUI.

## Prerequisiti

### Requisiti

- Webex Control Hub Organization.
- Calendario ibrido con servizio Exchange
- Connettore Expressway (almeno X12.5 per nuove implementazioni)

https://help.webex.com/en-us/article/ruyceab

### Componenti usati

Le informazioni fornite in questo documento si basano sulle seguenti versioni software e hardware:

- Calendario ibrido attivato. In questa guida utilizzare il calendario ibrido con Exchange.
- Exchange Server 2019 Standard
- Expressway-C X14.0.5

Le informazioni discusse in questo documento fanno riferimento a dispositivi usati in uno specifico ambiente di emulazione. Su tutti i dispositivi menzionati nel documento la configurazione è stata ripristinata ai valori predefiniti. Se la rete è operativa, valutare attentamente eventuali conseguenze derivanti dall'uso dei comandi.

### Sintomo

### **GUI Expressway-C**

Passare a Applicazioni > Servizi ibridi > Servizio di Calendar > Stato connettore Calendar. Viene visualizzato un messaggio di errore relativo allo stato della collaborazione locale: Codice di errore HTTP del server Exchange 401.

|                                                 |                                                                                                    | THEVER CONTOUTION                                                 |                               |
|-------------------------------------------------|----------------------------------------------------------------------------------------------------|-------------------------------------------------------------------|-------------------------------|
| $\leftarrow$ $\rightarrow$ G $\textcircled{a}$  | 🔿 🔒 https://ccnp-expressway-hybrid1.vizcainovich.com/calstatus                                         | \$                                                                | ⊚ ≡                           |
| ahaha                                           |                                                                                                    |                                                                   |                               |
| CISCO Cisco Expressway-C                        |                                                                                                    | This system has 2                                                 | alarms                        |
| Status > System > Applications >                | Users > Maintenance >                                                                                  |                                                                   | 🛓 🕜 Help. 😁 Logout            |
| Calendar Connector Status                       |                                                                                                    | You are here: Applications • Hybrid Services • Calendar Service   | Calendar Connector Status     |
| Warning: Your current hardware does not         | meet supported VM configuration requirements. For information on standard configuration for this versi | on of Expressway, view Virtualization for Cisco Expressway, page. | 1                             |
| Connectivity to Cisco Webex cloud               |                                                                                                    |                                                                   |                               |
| Status                                          | Connected                                                                                              |                                                                   | 1                             |
| Collaboration On-Premises                       |                                                                                                    |                                                                   |                               |
| Address/Display Name                            | https://172.16.6.245/ews/exchange.asmx                                                                 |                                                                   |                               |
| Status                                          | error: Exchange server http error code 401 🔶 2                                                         |                                                                   |                               |
| Calendar Connector User Subscription Statu      | s                                                                                                    |                                                                   |                               |
| Total Assigned Users                            | 0                                                                                                    |                                                                   |                               |
| Successfully Subscribed Users                   | 0                                                                                                    |                                                                   |                               |
| Users with Failed Subscription                  | 0                                                                                                    |                                                                   |                               |
|                                                 |                                                                                                    |                                                                   |                               |
|                                                 | 3                                                                                                    |                                                                   |                               |
| Related Tasks                                   |                                                                                                    |                                                                   |                               |
| Configure Microsoft Exchange Servers            |                                                                                                    |                                                                   |                               |
| Configure Cisco Conferencing Services           |                                                                                                    |                                                                   |                               |
| Back to Calendar Connector configuration        |                                                                                                    |                                                                   |                               |
| Back to Connector Management                    |                                                                                                    |                                                                   |                               |
|                                                 |                                                                                                    |                                                                   |                               |
|                                                 |                                                                                                    |                                                                   |                               |
|                                                 |                                                                                                    |                                                                   |                               |
|                                                 |                                                                                                    |                                                                   |                               |
|                                                 |                                                                                                    |                                                                   |                               |
| User: admin Access: Read-write System host name | ccnp-expressway-hybrid1 System time: 10:03 CST                                                         | Language: en_US S                                                 | /N: 0FD3D510 Version: X14.0.5 |

### Risoluzione dei problemi

Il file **logging snapshot.txt** è necessario per individuare l'indicatore orario dell'errore dal server Expressway. Se non viene raccolto alcun registro, durante la replica del problema saranno necessari registri diagnostici.

| $\leftrightarrow$ $\rightarrow$ C $\textcircled{a}$ | O 🔒 https://ccnp-expressway-hybrid1.viz                 | zainovich.com/loggingsnapshot 🗄 🔂 🖂                                                                          | =         |
|-----------------------------------------------------|---------------------------------------------------------|----------------------------------------------------------------------------------------------------|-----------|
| CISCO Cisco Expressway-C                            |                                                         | This system has 1 alarm                                                                                      |           |
| Status > System > Applications >                    | Users> Maintenance>                                     | 🛓 🕄 Hels. 😔 Lose                                                                                             | <u>ut</u> |
| Diagnostic logging                                  |                                                         | You are here: <u>Maintenance</u> + <u>Diagnostics</u> + Diagnostic loggin                                    | ng        |
| Warning: Your current hardware does not n           | eet supported VM configuration requirements. For inform | ion on standard configuration for this version of Expressway, view Virtualization for Cisco Expressway page. | î         |
| Logging status                                      |                                                         |                                                                                                    |           |
| Started logging at                                  | Monday 21st of Febru                                    | ry 2022 10:00:13 AM (Mexico/General) logging started by admin@172.16.6.24                                    |           |
| Stopped logging at                                  | Monday 21st of Febru                                    | ry 2022 10:03:39 AM (Mexico/General)                                                                         |           |
| Marker                                              |                                                         |                                                                                                    |           |
|                                                     | Add marker,                                             |                                                                                                    |           |
| Take topdump while logging                          |                                                         |                                                                                                    |           |
| Filter topdump by address                           |                                                         |                                                                                                    |           |
| Filter topdump by ports                             |                                                         | ١                                                                                                    |           |
| Start new log Stop logging Collect log Analy        | e log                                                   |                                                                                                    |           |
| Log collection status                               |                                                         |                                                                                                    |           |
| Download log                                        |                                                         |                                                                                                    |           |
| Related tasks                                       | I                                                       |                                                                                                    |           |
| Advanced Network Log configuration                  |                                                         |                                                                                                    |           |
| Advanced Support Log configuration                  |                                                         |                                                                                                    | ~         |
| User: admin Access: Read-write System host name:    | conp-expressway-hybrid1 System time: 10:03 CST          | Language: en_US S/N: 0FD3D510 Version: X14J                                                                  | 0.5       |

Una volta raccolti i log, estrarre i file e individuare il file logging snapshot.txt.

diagnostic\_log\_ccnp-expressway-hybrid1\_2022-02-21\_16 03 39.tar.gz

Cerca questo output:

2022-02-21T10:00:15.018-06:00 localhost UTCTime="2022-02-21 16:00:15,017" Module="hybridservices.c\_cal" Level="ERROR" Thread="ews-recovery-2" TrackingId="" Detail="checkServiceEntityConnectivity() threw ServiceRequest exception. Root cause exception: microsoft.exchange.webservices.data.HttpErrorException: **The remote server returned an error:** (401)Unauthorized"

(401)Non autorizzato indica che la password dell'account di rappresentazione non è valida, potrebbe essere scaduta o modificata.

#### Conferma account persona

Verificare che l'account di rappresentazione sia in grado di accedere all'interfaccia utente di Outlook sul Web (in precedenza Outlook Web App). Confermare che la password è scaduta.

|   | Outlook                                                                               |
|---|---------------------------------------------------------------------------------------|
|   | change password                                                                       |
| - | Your password has expired and you need to change it before<br>you sign in to Outlook. |
|   | Domain\user name:                                                                     |
|   | VIZCAINOVICH\hybridcal                                                                |
|   | Current password:                                                                     |
|   | New password:                                                                         |
|   |                                                                                       |
|   | Confirm new password:                                                                 |
|   | → submit                                                                              |
|   |                                                                                       |

URL OWA:

https://

## Soluzione

Modificare la password dell'account e aggiornare la configurazione di Calendar Connector per ripristinare lo stato operativo del calendario ibrido. Apportare la modifica dal portale OWA o aggiornare la password da Active Directory se l'account è sincronizzato da tale portale (non è possibile ottenere l'ambito del documento).

Reimpostazione della password della cassetta postale tramite Exchange Admin Center (EAC) Per rendere disponibile questa opzione, è necessario eseguire questi comandi da Exchange Management Shell.

- Componente aggiuntivo Pssnapin microsoft\*
- Ruoli RbacCannedInstallati
- Assegnazioni di ruolo Install-CannedRbac

| C Machine: Srv-Xchge.vizcainovich.com                                                                                                    | - | × |
|----------------------------------------------------------------------------------------------------|---|---|
| Welcome to the Exchange Management Shell!                                                                                                    |   | ^ |
| Full list of cmdlets: Get-Command<br>Only Exchange cmdlets: Get-ExCommand<br>Cmdlets that match a specific string: Help * <string>*<br/>Get general help: Help<br/>Get help for a cmdlet: Help <cmdlet name=""> or <cmdlet name=""> -?<br/>Exchange team blog: Get-ExBlog<br/>Show full output for a command: <command/>   Format-List</cmdlet></cmdlet></string> |   |   |
| Show quick reference guide: QuickRef<br>VERBOSE: Connecting to Srv-Xchge.vizcainovich.com.<br>VERBOSE: Connected to Srv-Xchge.vizcainovich.com.<br>[PS] C:\Windows\system32>Add-pssnapin microsoft*<br>[PS] C:\Windows\system32>Install-CannedRbacRoles<br>[PS] C:\Windows\system32>Install-CannedRbacRoleAssignments<br>[PS] C:\Windows\system32>                |   |   |
|                                                                                                    |   |   |
|                                                                                                    |   | ~ |

Abilitare l'opzione Reimposta password nell'interfaccia di amministrazione di Exchange.

1. Accedere all'interfaccia di amministrazione di Exchange, selezionare **Autorizzazioni>Gestione** organizzazione, quindi fare clic su **Modifica**.

2. Nella pagina Gestione organizzazione, fare clic su + opzione nella sezione Ruoli (per aggiungere un nuovo ruolo).

3. Selezionare Reimposta password dall'elenco fornito, fare clic sull'opzione **Aggiungi**, quindi su <sub>Save</sub>.

4. Una volta salvate le modifiche, disconnettersi dall'interfaccia di amministrazione di Exchange ed eseguire nuovamente l'accesso.

Per verificare se il ruolo è attivato correttamente, eseguire il comando:

- Get-ManagementRole -id "Reimposta password" | fl

| Machine: Srv-Xchge.vizcainovich.com | n                                                                                                    | - | $\times$ |
|-------------------------------------|----------------------------------------------------------------------------------------------------|---|----------|
| [PS] C:\Windows\system32>Get        | -ManagementRole -id "Reset Password"   fl                                                                                             |   | ^        |
| RunspaceId                          | : 63005875-92bf-43c4-b28d-ad80992af109                                                                                                |   |          |
| RoleEntries                         | : {(Microsoft.Exchange.Management.PowerShell.E2010) Set-Mailbox -Password<br>-ResetPasswordOnNextLogon -RoomMailboxPassword}          |   | 13       |
| RoleType                            | : ResetPassword                                                                                                    |   |          |
| ImplicitRecipientReadScope          | : Organization                                                                                                    |   |          |
| ImplicitRecipientWriteScope         | : Organization                                                                                                    |   |          |
| ImplicitConfigReadScope             | : OrganizationConfig                                                                                                    |   |          |
| ImplicitConfigWriteScope            | : OrganizationConfig                                                                                                    |   |          |
| IsRootRole                          | : True                                                                                                    |   |          |
| IsEndUserRole                       | : False                                                                                                    |   |          |
| MailboxPlanIndex                    |                                                                                                    |   |          |
| Description                         | : This role enables users to reset their own passwords and administrators to reset users passwords in an organization.                | : |          |
| Parent                              | :                                                                                                    |   |          |
| IsDeprecated                        | : False                                                                                                    |   |          |
| AdminDisplayName                    |                                                                                                    |   |          |
| ExchangeVersion                     | : 0.12 (14.0.451.0)                                                                                                    |   |          |
| Name                                | : Reset Password                                                                                                    |   |          |
| DistinguishedName                   | : CN=Reset Password,CN=Roles,CN=RBAC,CN=Vizcainovich Inc,CN=Microsoft<br>Exchange,CN=Services,CN=Configuration,DC=vizcainovich,DC=com |   |          |
| Identity                            | : Reset Password                                                                                                    |   |          |
| Guid                                | : 2dc5bbfa-bc4a-40e5-9187-6d9560aedf8a                                                                                                |   |          |
| ObjectCategory                      | : vizcainovich.com/Configuration/Schema/ms-Exch-Role                                                                                  |   |          |
| ObjectClass                         | : {top, msExchRole}                                                                                                    |   |          |
| WhenChanged                         | : 04/04/2022 09:19:54 p. m.                                                                                                    |   |          |
| WhenCreated                         | : 04/04/2022 09:19:54 p. m.                                                                                                    |   |          |
| WhenChangedUTC                      | : 05/04/2022 02:19:54 a.m.                                                                                                    |   |          |
| WhenCreatedUTC                      | : 05/04/2022 02:19:54 a.m.                                                                                                    |   |          |
| OrganizationId                      |                                                                                                    |   |          |
| Id                                  | : Reset Password                                                                                                    |   |          |
| OriginatingServer                   | : Srv-Dns.vizcainovich.com                                                                                                    |   |          |
| IsValid                             | : True                                                                                                    |   |          |
| ObjectState                         | : Unchanged                                                                                                    |   |          |
|                                     |                                                                                                    |   | ~        |

Selezionare una cassetta postale utente, fare clic su **Modifica** per visualizzarne le proprietà e individuare l'opzione **Reimposta password**.

### Hybrid Impersonation

| general             | Impercention                                                                                                    |      |        |
|---------------------|----------------------------------------------------------------------------------------------------|------|--------|
| mailbox usage       | impersonation                                                                                                    |      |        |
| contact information | "Name:                                                                                                    |      |        |
| organization        | *Diralay approx                                                                                                    |      |        |
| email address       | Hybrid Impersonation                                                                                                    |      |        |
| mailbox features    | *Aliac                                                                                                    |      |        |
| member of           | hybridcal                                                                                                    |      |        |
| MailTip             | *User logon name:                                                                                                    |      |        |
| mailbox delegation  | hybridcal @ vizcainovich.com                                                                                                    | m 🗸  |        |
|                     | <ul> <li>Reset the password for this mailbox</li> <li>*New password:         <ul> <li>*Confirm password:</li> <li>Require password change on next logon</li> <li>Hide from address lists</li> </ul> </li> <li>More options</li> </ul> |      |        |
|                     |                                                                                                    | Save | Cancel |

#### Reimposta password cassetta postale tramite Exchange Management Shell

Èpossibile reimpostare una password tramite CLI; tuttavia, per eseguire il comando è necessaria la vecchia password:

Set-Mailbox -Identity "User" -OldPassword (ConvertTo-SecureString -string "OldPassword" AsPlainText -Force) -NewPassword (ConvertTo-SecureString -string "NewPassword" -AsPlainText Force)
OVVEFO:
Set-Mailbox -Identity "email address" -OldPassword (ConvertTo-SecureString -string "Webex4Ever"
-AsPlainText -Force) -NewPassword (ConvertTo-SecureString -string "Webex4Ever" -AsPlainText
-Force)
[PS] C:\Windows\system32>
[PS] C:\Windows\system32>
[PS] C:\Windows\system32>
]

#### Convalida la nuova password da OWA

L'account di rappresentazione è ora in grado di accedere all'interfaccia utente di Outlook sul Web (in precedenza Outlook Web App) con le credenziali aggiornate.

| $\leftarrow \rightarrow C$ | 🛇 🔒 https:// <b>srv-xchge</b> /owa/auth/logon.aspx?replaceCurrent=1&url=https%3a%2f%2fsrv-xchge%2fowa%2f%23authRedirect%3dtrue |
|----------------------------|----------------------------------------------------------------------------------------------------|
| 0 🗸                        |                                                                                                    |
|                            |                                                                                                    |
|                            |                                                                                                    |
|                            |                                                                                                    |

| $\leftarrow \  \  \rightarrow \  \  C$                                           | ○ 🔒 https://   | srv-xchge/owa/#path=/ | /mail | 1 | 80% |   | $\boxtimes$ = |
|----------------------------------------------------------------------------------|----------------|-----------------------|-------|---|-----|---|---------------|
| 🗰 Mail                                                                           |                |                       |       |   |     | ø | ?             |
| Search Mail and People 👂                                                         | ⊕ New   ~ ···  |                       |       |   |     |   | 9 Undo        |
| <ul> <li>Favorites</li> <li>Inbox</li> <li>Sent Items</li> <li>Drafts</li> </ul> | Inbox          | Filter 🛩              |       |   |     |   |               |
| <ul> <li>Hybrid Impersonation</li> <li>Inbox</li> <li>Drafts</li> </ul>          |                |                       |       |   |     |   |               |
| Sent Items<br>Deleted Items<br>Junk Email<br>Notes                               |                | <b>b</b>              |       |   |     |   |               |
|                                                                                  | You're all cau | ight up.              |       |   |     |   |               |

Aggiorna la configurazione di Calendar Connector

Da Applicazioni > Servizi ibridi > Servizio di Calendar > Configurazione di Microsoft Exchange > Credenziali; aggiornare la password dell'account di servizio con la password più recente.

| CISCO Cisco Expressway-C                             |                                                                                                    | This system has 7 alarms                                                                                              |
|------------------------------------------------------|----------------------------------------------------------------------------------------------------|----------------------------------------------------------------------------------------------------|
| Status > System > Applications >                     | Users > Maintenance >                                                                                                    | 🛓 🕜 Hele. 😔 Logout                                                                                                    |
| Microsoft Exchange Configuration                     | Yo                                                                                                    | u are here: <u>Applications</u> + <u>Hybrid Services</u> + <u>Calendar Service</u> + Microsoft Exchange Configuration |
| Warning: Your current hardware does not meet a       | upported VM configuration requirements. For information on standard configuration for this version of Expressway, view Virtu | alization for Cisco Expressway page.                                                                                  |
| Credentials                                          |                                                                                                    | Information                                                                                                    |
| Service Account Username<br>Service Account Password | * [tybridcal@vizcainovich.com ()<br>*[                                                                                       | The impersonation account<br>password used to connect to the<br>Exchange servers                                      |

Save la configurazione nella parte inferiore della pagina.

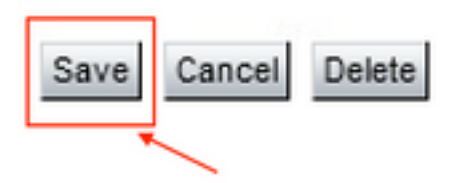

Riavviare (disabilitare/abilitare) Calendar Connector per completare il processo.

| Success: Update                                                                                                    | d Exchange server: Exchange 2019. You must restart the Calendar Connector for the                                                                                                    | e changes to take                                             | effect.        |
|----------------------------------------------------------------------------------------------------|----------------------------------------------------------------------------------------------------|---------------------------------------------------------------|----------------|
| $\leftrightarrow$ C $\textcircled{a}$                                                                                                    | O A https://ccnp-expressway-hybrid1.vizcainovich.com/fusionregistration?uuid=c_cal                                                                                                    | 숩                                                             |                |
| Cisco Expressway-C                                                                                                    |                                                                                                    | This system has 4 alarms                                      |                |
| tatus > System > Applications >                                                                                                    | Users > Maintenance >                                                                                                    | - <u>À</u> 3                                                  | Helo. 😁 Looo   |
| onnector Management                                                                                                    | You are here: Age                                                                                                    | plications + Hybrid Services + Conne                          | ector Manageme |
| Varning: Your current hardware does not Calendar Connector Status Active Microsoft Exchange servers Cisco Webex Meetings sites Cisco Conferencing Services Calendar Connector Status | meet supported VM configuration requirements. For information on standard configuration for this version of Expressway, view <u>Virtualization for Cisco Expressway</u> page.<br>Running<br>Enabled<br>Enabled<br>Crosoft Exchange Servers<br>Disabled<br>Configure Cisco Conferencing Services<br>Configure Cisco Conferencing Services<br>Configure Cisco Conferencing Services<br>Check Calendar Connector Status | Information<br>Enable this connector.<br>Default: Not enabled | ×              |
| Back to Hybrid Services Rollback option Target version Blback                                                                                                    | 8.11-1.0.8097 Rolling back will remove 8.11-1.0.8123 and block automatic attempts to reinstall that version. The next version will upgrade as normal.                                                                                                    |                                                               |                |

User: admin Access: Read-write System host name: ccnp-expressway-hybrid1 System time: 10:01 CST

Il servizio Calendar Connector torna a Operativo e gli utenti sono completamente attivati.

| <td< th=""><th></th><th></th><th></th><th></th><th></th><th></th></td<>                                                                                                    |                                              |                                                                                                    |                  |                    |              |             |
|----------------------------------------------------------------------------------------------------|----------------------------------------------|----------------------------------------------------------------------------------------------------|------------------|--------------------|--------------|-------------|
| Cisco Expressway-C         Status       System       Applications>       Users       Maintenance>       Image: Connector Status       Image: Connector Status       Of Heb. Or Looper         Calendar Connector Status       You are here: Applications + Hybrid Services + Calendar Services + Calendar Services + Ca | $\leftarrow \rightarrow$ C $\textcircled{a}$ | C 🔓 https://ccnp-expressway-hybrid1.vizcainovich.com/calstatus                                                                                                    | ŝ                | $\bigtriangledown$ | $\mathbf{F}$ | ≡           |
| Status >       System >       Applications >       Users >       Maintenance >       (2) Hele. (a) Lacout         Calendar Connector Status       You are here: Applications , Hybrid Services , Calendar Service , Calendar Connector Status       You are here: Applications , Hybrid Services , Calendar Connector Status                                                                                                    | CISCO Cisco Expressway-C                     |                                                                                                    |                  |                    |              |             |
| Calendar Connector Status You are here: <u>Applications</u> • <u>Hybrid Services</u> • <u>Calendar Service</u> • <u>Calendar Connector Status</u>                                                                                                    | Status > System > Applications >             | Users > Maintenance >                                                                                                    |                  | ? Helo             | 0 L0         | <u>gout</u> |
|                                                                                                    | Calendar Connector Status                    | You are here: Applications * Hybrid Services                                                                                                    | Calendar Service | Calendar Conn      | ector St     | tatus       |
| 🐏 Warning: Your current hardware does not meet supported VM configuration requirements. For information on standard configuration for this version of Expressway, view Virtualization for Cisco Expressway page.                                                                                                    | Warning: Your current hardware does not n    | eet supported VM configuration requirements. For information on standard configuration for this version of Expressway, view Virtualization for Cisco Expressway page. |                  | 1                  |              | _           |
| Connectivity to Clerch Wahay cloud                                                                                                    | Connectivity to Cisco Webey cloud            |                                                                                                    |                  | 4                  |              |             |
| Status Connected Status Connected                                                                                                    | Status                                       | Connected                                                                                                    |                  |                    |              | _           |
| Collaboration On-Premises                                                                                                    | Collaboration On-Premises                    |                                                                                                    |                  |                    |              |             |
| Address/Display Name https://172.16.6.245/ews/exchange.asmx                                                                                                    | Address/Display Name                         | https://172.16.6.245/ews/exchange.asmx                                                                                                    |                  |                    |              |             |
| Status Connected - 2                                                                                                    | Status                                       | Connected ← 2                                                                                                    |                  |                    |              |             |
| Calendar Connector User Subscription Status                                                                                                    | Calendar Connector User Subscription Status  |                                                                                                    |                  |                    |              |             |
| Total Assigned Users 13                                                                                                    | Total Assigned Users                         | 13                                                                                                    |                  |                    |              |             |
| Successfully Subscribed Users 13                                                                                                    | Successfully Subscribed Users                | 13                                                                                                    |                  |                    |              |             |
| Users with Failed Subscription 0                                                                                                    | Users with Failed Subscription               |                                                                                                    |                  |                    |              |             |
| 3                                                                                                    |                                              | 3                                                                                                    |                  |                    |              |             |
| Related Tasks                                                                                                    | Related Tasks                                | ]                                                                                                    |                  |                    |              |             |
| Configure Microsoft Exchange Servers                                                                                                    | Configure Microsoft Exchange Servers         |                                                                                                    |                  |                    |              |             |
| Configure Cisco Conferencing Services                                                                                                    | Configure Cisco Conferencing Services        |                                                                                                    |                  |                    |              |             |
| Back to Calendar Connector configuration                                                                                                    | Back to Calendar Connector configuration     |                                                                                                    |                  |                    |              |             |
| Back to Connector Management                                                                                                    | Back to Connector Management                 |                                                                                                    |                  |                    |              |             |
|                                                                                                    |                                              |                                                                                                    |                  |                    |              |             |
|                                                                                                    |                                              |                                                                                                    |                  |                    |              |             |
|                                                                                                    |                                              |                                                                                                    |                  |                    |              |             |
|                                                                                                    |                                              |                                                                                                    |                  |                    |              |             |

## Problemi comuni

### Impossibile aggiungere Reimposta ruoli password a Gestione organizzazione.

Le autorizzazioni di delega non sono state applicate correttamente al gruppo di ruoli. Eseguire questo comando da Exchange Server CMD.

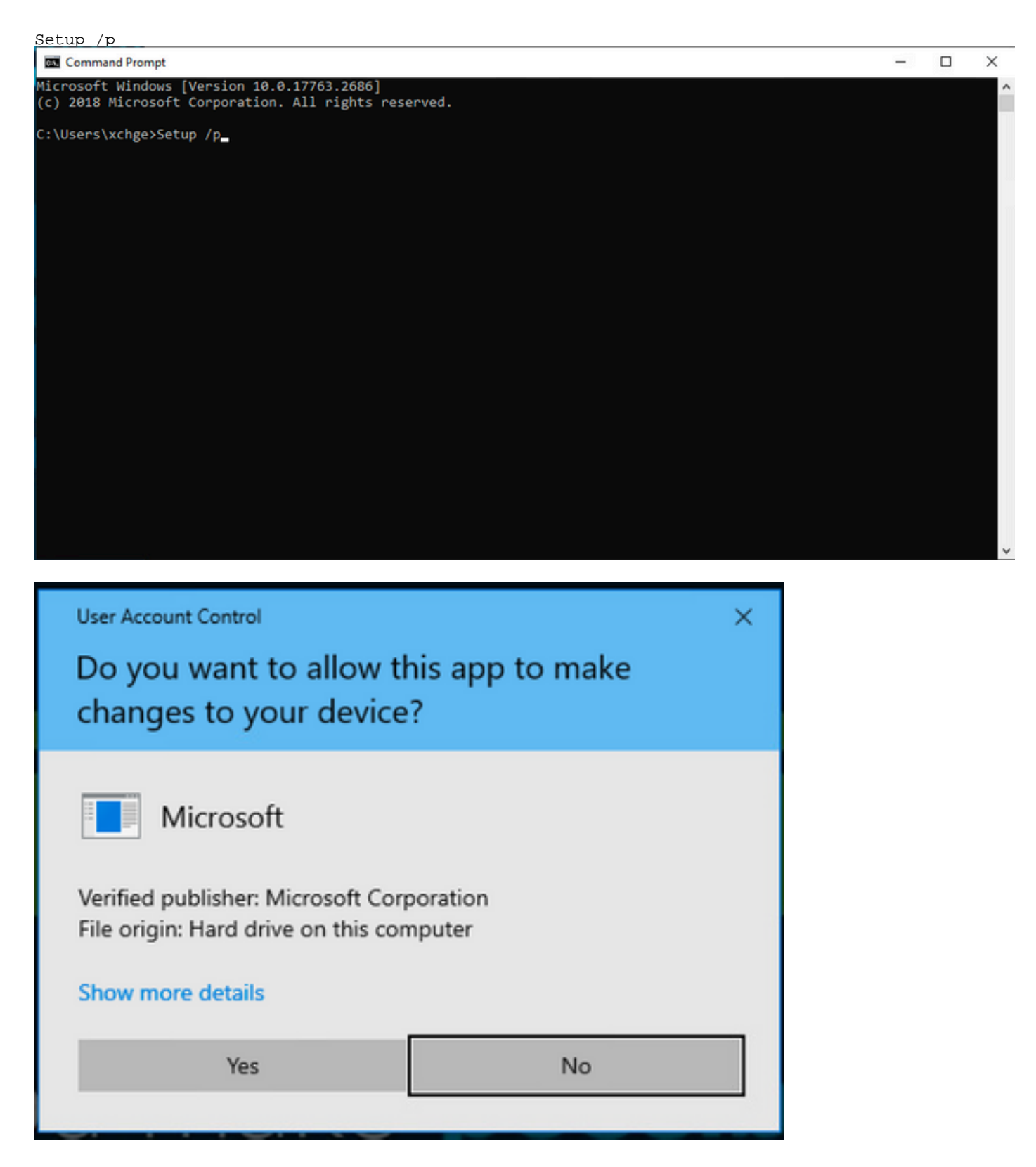

Riavviare il server Exchange e tentare nuovamente di reimpostare la password.

## Riferimenti

- Guida all'implementazione di Cisco Webex Hybrid Calendar Service
- Versioni supportate di Expressway per Webex Hybrid Services Connector
- Gruppi di risorse per Cisco Webex Hybrid Services
- Aggiornare Connector Host Expressway utilizzato per i servizi ibridi
- Note sulla release del servizio Hybrid Calendar
- Aggiornamenti automatici per risorse Hybrid Services

#### Informazioni su questa traduzione

Cisco ha tradotto questo documento utilizzando una combinazione di tecnologie automatiche e umane per offrire ai nostri utenti in tutto il mondo contenuti di supporto nella propria lingua. Si noti che anche la migliore traduzione automatica non sarà mai accurata come quella fornita da un traduttore professionista. Cisco Systems, Inc. non si assume alcuna responsabilità per l'accuratezza di queste traduzioni e consiglia di consultare sempre il documento originale in inglese (disponibile al link fornito).